# HelpDesk

## (i) DSGVO Leitfaden

Erfahren Sie mehr über HelpDesk >>

Kontakt über Formular >>

Preise >>

info@artologik.com

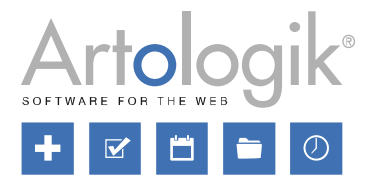

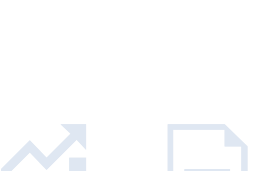

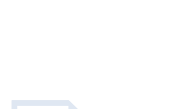

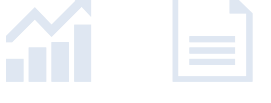

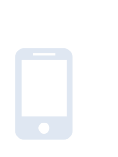

11

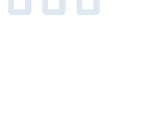

sbcert NEDA REDITE Adred. nr. 1012 Certifiering av Iedningssystem ISQIEC 17021-1 ISO 27001

Unser Unternehmen und unser Rechenzentrum sind nach ISO 27001 zertifiziert und befinden sich in Schweden.

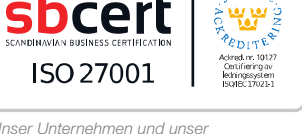

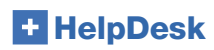

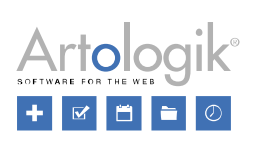

## Inhaltsverzeichnis

| D | SGVO – personenbezogene Daten in Artologik HelpDesk     | 3 |
|---|---------------------------------------------------------|---|
|   | Welche Benutzerinformationen werden gespeichert?        | 3 |
|   | Benutzer haben das Recht, ihre eigenen Daten einzusehen | 4 |
|   | Zustimmung zum Speichern von Information                | 4 |
|   | Benutzer löschen oder anonymisieren                     | 5 |
|   | Anfragen löschen                                        | 6 |
|   | Anonyme Benutzerinformationen löschen                   | 7 |
|   |                                                         |   |

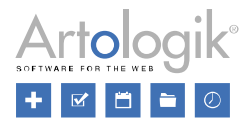

### DSGVO – personenbezogene Daten in Artologik HelpDesk

Dieses Dokument enthält Empfehlungen für die Arbeit in HelpDesk in Übereinstimmung mit der DSGVO.

#### Welche Benutzerinformationen werden gespeichert?

In HelpDesk können zwei Arten von Benutzern erstellt werden, Supportmitglieder und Kunden. Die Felder in der Benutzerinformation können in zwei Arten unterteilt werden:

- Standardfelder
  - Vorname
  - Nachname
  - Titel
  - Adresse
  - Postleitzahl
  - Ort
  - Land
  - Telefon
  - Handy
  - Fax
  - E-Mail
  - Kommentar
- Benutzerfelder (zusätzliche Felder, erstellt von einem Systemadministrator)

Mit Version 5.0 haben Sie Zugriff auf die Benutzerinformationen unter *Administration > Organisationen > Feldeinstellungen > Benutzer*. Hier können Sie entscheiden, welche Standard- und Benutzerfelder in der Benutzerinformation verfügbar und welche obligatorisch sein sollen. Mit dem Plug-In HD-Advanced können Sie für jede Organisationsgruppe eine eigene Einstellung vornehmen oder Sie verwenden die Voreinstellungen.

| Organisationsgruppe<br>Artologik customers 🗸 |                                                                  |                   |
|----------------------------------------------|------------------------------------------------------------------|-------------------|
| Organisation Benutzer                        |                                                                  |                   |
| Standardfelder                               | Sichtbar                                                         | Obligatorisch     |
| Vorname                                      | ×                                                                | ×                 |
| Nachname                                     | ×                                                                | ×                 |
| Titel                                        |                                                                  |                   |
| Adresse                                      | $\checkmark$                                                     |                   |
| Postleitzahl                                 | $\checkmark$                                                     |                   |
| Ort                                          | $\checkmark$                                                     |                   |
| Land                                         | $\checkmark$                                                     |                   |
| Telefon                                      | $\checkmark$                                                     |                   |
| Handy                                        | ×.                                                               |                   |
| Fax                                          | $\checkmark$                                                     |                   |
| E-Mail                                       | $\checkmark$                                                     |                   |
| Benutzerfelder                               | Verknüpft mit der<br>Organisationsgruppe: Artologik<br>customers | Obligatorisch     |
| Personennummer                               |                                                                  |                   |
| Abteilung                                    |                                                                  |                   |
|                                              |                                                                  | Speichern Löschen |

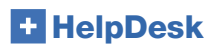

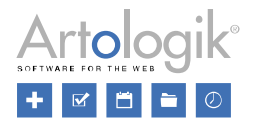

#### Benutzer haben das Recht, ihre eigenen Daten einzusehen

Benutzer können sich in das Programm einloggen und ihre persönlichen Daten unter Administration > Benutzer sehen. Damit dies möglich ist, darf allerdings unter Administration > Systemeinstellungen > Erweiterte Einstellungen > Benutzerrechte die Einstellung Untersagt Kunden ihre persönlichen Informationen zu sehen und zu bearbeiten nicht aktiviert sein.

Administratoren, Anfragebearbeiter und Telefonisten können auf Wunsch die persönlichen Daten eines Benutzers nach Excel exportieren. Dazu sind folgende Schritte nötig:

- 1. Gehen Sie zu Administration > Organisationen > Kundenorganisationen (um Kunden zu exportieren) oder zu Administration > Organisationen > Supportorganisationen (um Supportmitglieder zu exportieren).
- Um den gewünschten Benutzer zu finden, geben Sie entweder Teile des Namens oder den gesamten Namen des Benutzers, den Benutzernamen oder E-Mailadresse in das Suchfeld ein und klicken Sie Suche Benutzer. Der Benutzer wird auf der Seite aufgelistet.
- 3. Klicken Sie das Symbol neben der Schaltfläche Suche Benutzer. Wählen Sie alle Felder aus, die Sie exportieren wollen und klicken Sie Excelexport, unten rechts.

Wenn ein Benutzer Informationen zu den für ihn registrierten Anfragen fordert, können Sie diese Anfragen auf zwei Arten exportieren:

- Speichern Sie jede Anfrage als PDF Datei (nur möglich für abgeschlossene Anfragen)
  - 1. Gehen Sie zu Gelöste Anfragen > Erweiterte Suche
  - 2. Geben Sie den Vor- oder Nachnamen, die E-Mailadresse oder den Benutzernamen des Benutzers in das *Registriert für* Feld ein und klicken Sie auf *Suchen*.
  - 3. Wählen Sie eine der Anfragen aus der Liste aus und klicken Sie auf *Als PDF speichern* (Schaltfläche oben und unten rechts). Klicken Sie *Zurück* und wiederholen den Vorgang für die anderen Anfragen.
- Erstellen Sie einen Bericht der Art Anfragenliste und exportieren Sie diesen in Form eines PDFs
  - 1. Gehen Sie zu Berichte > Anfrageliste und klicken Sie Neuer Bericht.
  - 2. Wählen Sie unter Auswahl den gewünschten Benutzer bei Registriert für.
  - 3. Wählen Sie Unbegrenzt unter Zeitraum.
  - 4. Unter Berichtsinhalt wählen Sie die Anfragedaten aus, die Sie im Bericht anzeigen möchten.
  - 5. Klicken Sie Speichern und dann Bericht erstellen.
  - 6. Klicken Sie das Symbol, um den Bericht in Excel zu exportieren.

#### Zustimmung zum Speichern von Information

•

Benutzer können sich nicht selbstständig als Benutzer registrieren. Stattdessen werden sie von einem Systemadministrator (Anfragebearbeiter und Telefonisten können diese Berechtigung ebenfalls erhalten) oder von einem Organisationsadministrator ihrer eigenen Kundenorganisation hinzugefügt.

Unter Administration > Systemeinstellungen > Erweiterte Einstellungen > Generell können Sie die Einstellung Eine Nachricht anzeigen, wenn Benutzer sich zum ersten Mal anmelden aktivieren. Geben Sie eine Nachricht ein, die angezeigt wird, wenn sich ein Benutzer das erste Mal im System anmeldet, nachdem diese Einstellung aktiviert wurde, und bestimmen Sie den Text für den Knopf, den der Benutzer zum Akzeptieren und Fortfahren klickt. In dieser Nachricht können Sie Benutzer über Ihre Datenschutzrichtlinien informieren und Benutzer akzeptieren diese, indem sie auf den Knopf klicken. Benutzer müssen ihre Zustimmung geben und diesen Knopf klicken, um Zugang zum Programm zu erhalten. Andererseits können sie nicht fortfahren.

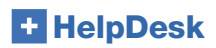

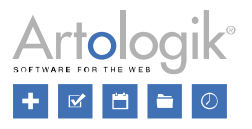

#### Benutzer löschen oder anonymisieren

In Version 5.0 steht ein *Löschen…* Knopf in den Benutzerinformationen jedes Benutzers zur Verfügung. Wenn Sie auf diesen Knopf klicken, können Sie den Benutzer entweder komplett löschen oder anonymisieren.

Sollten Sie versuchen, einen Benutzer zu löschen, der nicht gelöscht werden kann, erscheint eine Nachricht, die Ihnen den Grund dafür erklärt. Es gibt verschiedene Gründe, wieso ein Benutzer nicht gelöscht werden kann, beispielsweise:

- Der Benutzer ist mit einer Anfrage verbunden
- Der Benutzer ist Besitzer eines Berichtes
- Der Benutzer ist der Verantwortliche für ein Objekt
- Der Benutzer hat Fragen, Organisationsfelder, Benutzerfelder oder Standardantworten erstellt
- Der Benutzer kommt in der Chronologie eines Benutzerprofils vor

Wird ein Benutzer anonymisiert, so wird der Benutzer inaktiviert und die folgenden Felder werden in seinem Benutzerprofil geleert:

- Titel
- Vorname
- Nachname (ersetzt durch ANONYMISED)
- Adresse
- Postleitzahl
- Ort
- Land
- Telefon
- Handy
- Fax
- E-Mail
- Kommentar
- Benutzername (ersetzt durch 20 zufällig generierte Zeichen)
- Sprache (wird auf die Standardsprache des Systems geändert)
- Zusätzliche Benutzerfelder aller Art
- Objekte, für die der Benutzer Support erhält
- Objekte, für die der Benutzer Support gibt
- Supportgruppen in denen der Benutzer Mitglied ist
- Zugeteilte Rechte, beispielsweise das Recht eines Benutzers einer Organisation, alle Anfragen seiner eigenen Organisation zu sehen

Unter Chronologie werden alle früheren Ereignisse gelöscht und durch das Ereignis Dieser Benutzer wurde anonymisiert ersetzt.

Alle für diesen Benutzer registrierte Anfragen werden ebenfalls anonymisiert und offene Anfragen werden geschlossen. Folgende Felder und Abschnitte der Anfrage werden gelöscht:

- Anfragetitel
- Anfragebeschreibung
- Lösung
- Registriert für (der Benutzer heißt nun ANONYMISED)
- Andere Ansprechpartner
- E-Mails und Nachrichten
- Titel und Beschreibung der Lösungsschritte
- Anhänge
- Fragen der Arten: Textfeld, Textbereich, Textspalten, Numerisches Feld und Datei
- Klassifizierungsfragen der Arten: Textfeld, Textbereich, Textspalten, Numerisches Feld und Datei
- Produktfragen der Arten: Textfeld, Textbereich, Textspalten, Numerisches Feld und Datei

Wenn ein Benutzer anonymisiert wird, wird sein/ihr Name durch ANONYMISED ersetzt, beispielsweise bei <u>geöffnet von</u> und in der Chronologie einer Anfrage. Bitte beachten Sie, dass der Benutzername und die persönlichen Daten trotzdem weiterhin in den E-Mails zu der Anfrage und in den Feldern, in denen die Informationen manuell eingegeben wurden, z.B. Anfragebeschreibung und Lösung, gefunden werden könnten.

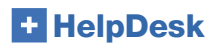

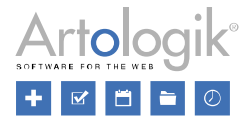

Wenn Sie einen Supportbenutzer anonymisieren, werden alle Anfragen die für diesen Benutzer <u>registriert</u> sind, so anonymisiert wie oben beschrieben. In den Anfragen die von diesem Benutzer <u>bearbeitet</u> werden, wird jedoch nichts gelöscht.

#### Anfragen löschen

Unter *Gelöste Anfragen* können Anfragen einzeln gelöscht werden. Wählen Sie eine Anfrage aus den Suchergebnissen aus und klicken Sie *Anfrage löschen*. Administratoren sind berechtigt, alle Anfragen zu löschen. Autorisierte Anfragebearbeiter sind berechtigt, Anfragen zu löschen, die sie bearbeiten könnten, sollten sie erneut geöffnet werden. Unter *Administration > Systemeinstellungen > Erweiterte Einstellungen > Benutzerrechte* können sie mit den Einstellungen *Allen Anfragebearbeitern erlauben Anfragen zu löschen, welche diese bearbeiten* oder *Ausgewählten Anfragebearbeiter erlauben Anfragen zu löschen, welche diese bearbeiten* oder *Ausgewählten Anfragebearbeiter dieses* Recht haben sollen. Wenn die zweite Einstellung aktiviert ist, muss im Profil des Anfragebearbeiters die Option *Kann Anfragen löschen* aktiviert sein.

Anfragen können auch direkt aus der Anfragenliste im Anfragenmenü gelöscht werden. Benutzer, die berechtigt sind, Anfragen zu

löschen, können durch Klicken auf das Symbol oben auf der Seite eine ausgewählte Anfrageliste bearbeiten. Dort können sie die Einstellung *Dauerhaftes Löschen von Anfragen direkt in der Anfragenliste ermöglichen* aktivieren. Ist diese Einstellung aktiv, sehen Sie auf der linken Seite der Anfragen in der Anfragenliste nun Kontrollkästchen. Mit diesen können Sie nun jene Anfragen auswählen, die gelöscht werden sollen, und durch Klicken auf *Löschen* werden diese dauerhaft gelöscht.

In Version 5.0 ist es nun möglich, das automatische Entfernen von Anfragen zu aktivieren, die älter als eine festgelegte Anzahl an Monaten sind. Sie können alte Anfragen entweder komplett oder nur teilweise löschen.

Um diese Funktion zu verwenden, aktivieren Sie unter *Administration > Systemeinstellungen > Erweiterte Einstellungen > Generell* die Einstellung *Automatisches Löschen von Anfragen aktivieren*. Legen Sie die Anzahl der Monate fest, die vergangen sein müssen, bevor Anfragen gelöscht werden und entscheiden Sie, ob die Zeit ab dem Registrierungsdatum der Anfrage (alle Anfragen sind betroffen, unabhängig von Status) oder Abschlussdatum der Anfrage (nur abgeschlossene Anfragen sind betroffen) berechnet wird. Zusätzlich können Sie die Löschungsart wählen: mit der Einstellung *Anfrage komplett löschen* wird die gesamte Anfrage endgültig gelöscht oder mit *Anfrage teilweise löschen* bleibt die Anfrage erhalten, aber Teile des Inhalts werden gelöscht.

| Automatisches Löschen von Anfragen                                              |    |                |  |  |
|---------------------------------------------------------------------------------|----|----------------|--|--|
| ☑ Automatisches Löschen von Anfragen aktivieren                                 |    |                |  |  |
| Anfragen älter als                                                              | 24 | Monate löschen |  |  |
| Gerechnet ab                                                                    |    |                |  |  |
| Registrierungsdatum der Anfrage                                                 |    |                |  |  |
| O Abschlussdatum der Anfrage                                                    |    |                |  |  |
| Löschungsart                                                                    |    |                |  |  |
| <ul> <li>Anfrage komplett löschen</li> <li>Anfrage teilweise löschen</li> </ul> |    |                |  |  |

Wenn Sie die Einstellung *Anfragen teilweise löschen* auswählen, werden die betroffenen Anfragen geschlossen und die folgenden Felder und Bereiche der Anfragen werden gelöscht:

- Anfragetitel
- Anfragebeschreibung
- Lösung
- Andere Ansprechpartner
- E-Mails und Nachrichten
- Titel und Beschreibung der Lösungsschritte
- Anhänge
- Fragen der Arten: Textfeld, Textbereich, Textspalten, Numerisches Feld und Datei
- Klassifizierungsfragen der Arten: Textfeld, Textbereich, Textspalten, Numerisches Feld und Datei
- Produktfragen der Arten: Textfeld, Textbereich, Textspalten, Numerisches Feld und Datei

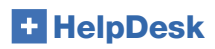

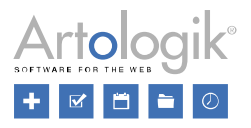

#### Anonyme Benutzerinformationen löschen

Wenn Sie nicht möchten, dass die persönlichen Daten gespeichert werden, die bei einer Anfrageregistrierung eines anonymen Benutzers ausgefüllt werden, können Sie automatisches Entfernen dieser Informationen nach einer festgelegten Anzahl an Monaten aktivieren. Dies beinhaltet Informationen, die in diese Felder des Anfrageformulars eingetragen werden:

| Anonymer Benutzer |                                       |
|-------------------|---------------------------------------|
| Organisation:     |                                       |
| Vorname:          |                                       |
| Nachname:         |                                       |
| Adresse:          |                                       |
| PLZ:              |                                       |
| Stadt:            |                                       |
| Land:             | · · · · · · · · · · · · · · · · · · · |
| E-Mail:           |                                       |
| Telefon:          |                                       |
| Mobiltelefon:     |                                       |

Bitte beachten Sie, dass keine der anderen Informationen, die im Formular eingegeben wurden, gelöscht werden, beispielsweise die Anfragebeschreibung.

Sie können diese Einstellung aktivieren, indem Sie unter Administration > Systemeinstellungen > Erweiterte Einstellungen > Generell die Funktion Automatische Bereinigung der anonymen Benutzerinformationen aktivieren auswählen. Danach legen Sie fest, nach wie vielen Monaten nach Abschluss der Anfrage die Informationen gelöscht werden sollen.